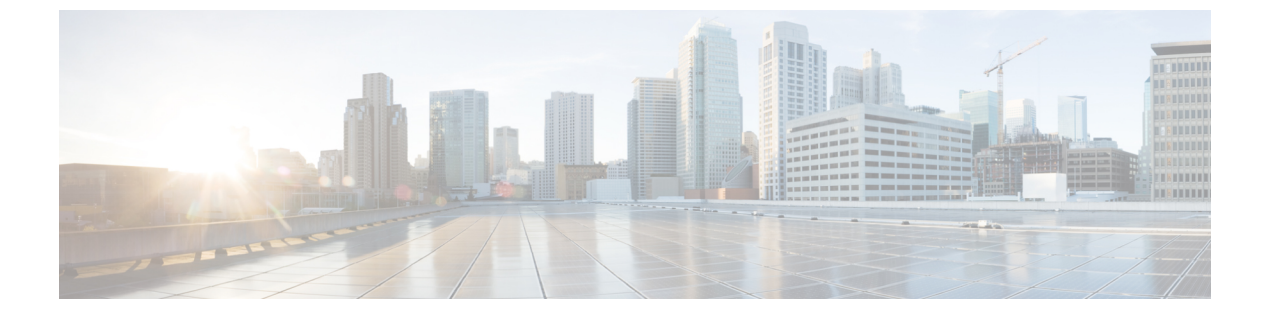

# 802.11 パラメータおよび帯域選択の設定

- 機能情報の確認, 1 ページ
- 帯域選択の制約事項、802.11帯域とパラメータ、1ページ
- ・帯域選択、802.11帯およびパラメータに関する情報,2ページ
- 802.11帯とそのパラメータを設定する方法,4ページ
- 帯域選択、802.11帯およびパラメータの設定のモニタリング, 16ページ
- 帯域選択、802.11帯およびパラメータの設定例、20ページ
- 802.11 パラメータおよび帯域選択に関する追加情報, 22 ページ
- 802.11 パラメータおよび帯域選択設定の機能履歴と情報,23 ページ

## 機能情報の確認

ご使用のソフトウェアリリースでは、このモジュールで説明されるすべての機能がサポートされ ているとは限りません。最新の機能情報と注意事項については、ご使用のプラットフォームとソ フトウェアリリースに対応したリリースノートを参照してください。

プラットフォームのサポートおよびシスコソフトウェアイメージのサポートに関する情報を検索 するには、Cisco Feature Navigator を使用します。Cisco Feature Navigator には、http://www.cisco.com/ go/cfn からアクセスします。Cisco.com のアカウントは必要ありません。

# 帯域選択の制約事項、802.11帯域とパラメータ

- ・帯域選択が有効になっている WLAN では、ローミングの遅延が発生するので、音声やビデオのような、遅延に敏感なアプリケーションはサポートされません。
- ・帯域選択は、Cisco Aironet 1140、1250、1260、1550、1800、2600、2800、3500、3600、、3800
   シリーズ アクセス ポイントでのみ使用できます。
- Mid RSSI は、Cisco Aironet 1600 シリーズ アクセス ポイントではサポートされていません。

- ・帯域選択は、Cisco Aironet 1040、OEAP 600 シリーズ アクセスポイントではサポートされて いません。
- ・帯域選択が動作するのは、コントローラに接続されたアクセスポイントに対してのみです。 コントローラに接続しない FlexConnect アクセスポイントは、リブート後に帯域選択を実行 しません。
- ・帯域選択アルゴリズムによるデュアルバンドクライアントの誘導は、同じアクセスポイントの 2.4 GHz 無線から 5 GHz 無線に限られます。このアルゴリズムが機能するのは、アクセスポイントで 2.4 GHz と 5 GHz の両方の無線が稼働している場合のみです。
- コントローラ上で帯域選択とアグレッシブロードバランシングの両方を有効にすることができます。これらは独立して動作し、相互に影響を与えることはありません。
- コントローラ GUI またはコントローラ CLI を使用して、帯域選択とクライアント ロード バランシングをグローバルで有効または無効にすることはできません。ただし、特定のWLANの帯域選択とクライアント ロード バランシングを有効または無効にできます。帯域選択とクライアント ロード バランシングは、デフォルトではグローバルで有効になっています。

# 帯域選択、802.11帯およびパラメータに関する情報

### 帯域選択

帯域選択によって、デュアルバンド(2.4 GHz および 5 GHz)動作が可能なクライアントの無線 を、混雑の少ない 5 GHz アクセスポイントに移動できます。2.4 GHz 帯域は、混雑していること があります。この帯域のクライアントは一般に、Bluetooth デバイス、電子レンジ、およびコード レス電話機からの干渉を受けるだけでなく、他のアクセスポイントからの同一チャネル干渉も発 生します。802.11b/g では、重複しないチャネルが 3 つしかないからです。このような原因による 干渉を防ぎ、ネットワーク全体のパフォーマンスを向上させるには、スイッチで帯域選択を設定 します。

クライアントに対するプローブ応答を調整すると帯域選択が機能し、WLAN単位で有効にできま す。5 GHz チャネルヘクライアントを誘導するために、2.4 GHz チャネルでのクライアントへのプ ローブ応答を遅らせます。アクセスポイントでは、帯域選択表は show dot11 band-select コマンド で表示できます。帯域選択表は、show cont d0/d1 | begin Lru でも表示できます。

(注)

WMM のデフォルト設定は、[show running-config] 出力には表示されません。

### 帯域選択アルゴリズム

帯域選択アルゴリズムは 2.4 GHz GHz 帯を使用するクライアントに反映されます。最初に、クラ イアントがアクセスポイントにプローブ要求を送信すると、対応するクライアントプローブのア クティブ値とカウント値(帯域選択に表示)が1になります。以下のシナリオによるアルゴリズ ム機能を示します。

- シナリオ1-クライアントRSSI (show cont d0/d1 | begin RSSIで表示)は、中間RSSIと受け 入れ可能クライアントRSSIのどちらよりも強い。
  - デュアルバンドクライアント: 2.4 GHz プローブ応答はいつでも表示されず、すべての 5 Ghz プローブ要求に 5 GHz プローブ応答が表示されます。
  - シングルバンド(2.4 GHz)クライアント:プローブ抑制サイクルの後にのみ 2.4 GHz プローブ応答が表示されます。
  - ・設定したプローブサイクルカウントにクライアントのプローブカウントが達すると、 アルゴリズムはエージングアウト抑止時間を待ち、プローブのアクティブ値を0にマークします。そして、アルゴリズムが再起動します。
- ・シナリオ2-クライアントRSSI (show cont d0/d1 | begin RSSIで表示)は、中間RSSIと受け入れ可能クライアントRSSIの間になります。
  - •2.4 GHz プローブ要求と5 GHz プローブ要求はすべて制限なしで応答します。
  - •このシナリオは、帯域選択無効時と似ています。

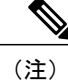

クライアントのRSSI 値([sh cont d0] | [begin RSSI] で表示)は、受信したクライアントパケッ トの平均値であり、中間RSSI機能は、プローブパケットのRSSIの瞬時値です。sh cont d0begin RSSIそのため、クライアントRSSI は設定した中間RSSI 値(7 dB デルタ)より弱くなります。 クライアントからのプローブ 802.11b は、802.11a バンドに関連付けるためクライアントをプッ シュするように抑制されます。

### 802.11 帯域

自国の法的な規制基準を遵守するために、コントローラの 802.11b/g/n (2.4GHz) 帯域と 802.11a/n (5GHz) 帯域を設定できます。デフォルトでは、802.11b/g/n と 802.11a/n の両方がイネーブルに なっています。

コントローラが 802.11g トラフィックだけを許可するように設定されている場合、802.11b クライ アントデバイスはアクセスポイントに正常に接続できますが、トラフィックを送信できません。 802.11g トラフィック専用にコントローラを設定する場合、必須として 11g レートをマークする必 要があります。

### 802.11n パラメータ

この項では、ネットワーク上の 802.11n デバイス (Cisco Aironet 1140 および 3600 シリーズアクセ スポイントなど)を管理する手順を説明します。802.11n デバイスでは、2.4GHz 帯域と 5GHz 帯 域をサポートしており、高スループット データ レートを提供します。

802.11nの高スループットデータレートは、すべての802.11nアクセスポイントで使用できます。 この場合、WLAN で WMM が使用されていることと、レイヤ2暗号化なしであるか WPA2/AES 暗号化が有効化されていることが必要です。

(注)

Cisco 802.11n AP は、偽の wIPS アラームをトリガーする可能性がある誤ったビーコン フレー ムを断続的に送信する場合があります。これらのアラームを無視することをお勧めします。こ の問題は Cisco 802.11n AP の 1140、1250、2600、3500、および 3600 で確認されています。

### 802.11h パラメータ

802.11h では、チャネルの変更がクライアントデバイスに通知されます。また、クライアントデバイスの送信電力を制限できるようになっています。

# 802.11 帯とそのパラメータを設定する方法

## 帯域選択の設定(CLI)

#### 手順の概要

- 1. configure terminal
- 2. wireless client band-select cycle-count cycle\_count
- 3. wireless client band-select cycle-threshold milliseconds
- 4. wireless client band-select expire suppression seconds
- 5. wireless client band-select expire dual-band seconds
- 6. wireless client band-select client-rssi client\_rssi
- 7. end
- 8. wlan wlan\_profile\_name wlan\_ID SSID\_network\_name band-select
- 9. end

#### 手順の詳細

|               | コマンドまたはアクション                                           | 目的                               |
|---------------|--------------------------------------------------------|----------------------------------|
| ステップ1         | configure terminal                                     | グローバル コンフィギュレーション モードを開始しま<br>す。 |
|               | <b>例</b> :<br>Switch# <b>configure terminal</b>        |                                  |
| ステップ <b>2</b> | wireless client band-select cycle-count<br>cycle_count | 帯域選択のプローブ サイクル カウントを設定します。       |

I

Γ

|               | コマンドまたはアクション                                                                                                    | 目的                                                                                                    |
|---------------|----------------------------------------------------------------------------------------------------|----------------------------------------------------------------------------------------------------|
|               | 例:<br>Switch(config)# wireless client<br>band-select cycle-count 3                                                                                | <i>cycle_count</i> パラメータには、1~10の範囲内の値を入力<br>できます。                                                                     |
| ステップ3         | wireless client band-select cycle-threshold<br>milliseconds<br>例:<br>Switch(config)# wireless client<br>band-select cycle-threshold 5000          | 新規スキャン周期の時間のしきい値を設定します。<br>milliseconds パラメータには、しきい値として1~1000<br>の範囲内の値を入力できます。                                       |
| ステップ4         | wireless client band-select expire suppression<br>seconds<br>何 :<br>Switch(config)# wireless client<br>band-select expire suppression 100         | 抑制の期限切れを帯域幅選択に設定します。<br>seconds パラメータには、抑制期間として 10 ~ 200 の範<br>囲内の値を入力できます。                                           |
| ステップ5         | wireless client band-select expire dual-band<br>seconds<br>例:<br>Switch(config)# wireless client<br>band-select expire dual-band 100              | デュアルバンドの期限を設定します。<br>secondsパラメータには、デュアルバンド用に10~300<br>の範囲内の値を入力できます。                                                 |
| ステップ6         | wireless client band-select client-rssi<br>client_rssi<br>例:<br>Switch(config)# wireless client<br>band-select client-rssi 40                     | クライアント RSSI しきい値を設定します。<br><i>client_rssi</i> パラメータには、プローブに応答するクライア<br>ント RSSI の最小 dBm として 20 ~ 90 の範囲内の値を入<br>力できます。 |
| <u>ステップ</u> 7 | end<br>例:<br>Switch(config)# end                                                                                                    | 特権 EXEC モードに戻ります。また、Ctrl+Z キーを押し<br>ても、グローバルコンフィギュレーションモードを終了<br>できます。                                                |
| ステップ8         | wlan wlan_profile_name wlan_ID<br>SSID_network_name band-select<br>例:<br>Switch(config)# wlan wlan1 25 ssid12<br>Switch(config-wlan)# band-select | 特定の WLAN で帯域選択を設定します。<br>wlan_IDパラメータには、1~512の範囲内の値を入力で<br>きます。<br>SSID_network_name パラメータには、最大 32 文字の英数<br>字を入力できます。 |
| <br>ステップ 9    | end<br>例:<br>Switch(config)# end                                                                                                    | 特権 EXEC モードに戻ります。また、Ctrl+Z キーを押し<br>ても、グローバルコンフィギュレーションモードを終了<br>できます。                                                |

## 802.11 帯域の設定(CLI)

802.11帯およびパラメータを設定できます。

#### 手順の概要

- 1. configure terminal
- 2. ap dot11 5ghz shutdown
- **3**. ap dot11 24ghz shutdown
- 4. ap dot11 {5ghz | 24ghz} beaconperiod time unit
- 5. ap dot11 {5ghz | 24ghz} fragmentation threshold
- 6. ap dot11 {5ghz | 24ghz} dtpc
- 7. wireless client association limit number interval milliseconds
- 8. ap dot11 {5ghz | 24ghz} rate rate {disable | mandatory | supported}
- 9. no ap dot11 5ghz shutdown
- 10. no ap dot11 24ghz shutdown
- 11. ap dot11 24ghz dot11g
- 12. end

#### 手順の詳細

|       | コマンドまたはアクション                                            | 目的                                                                                         |  |
|-------|---------------------------------------------------------|--------------------------------------------------------------------------------------------|--|
| ステップ1 | configure terminal                                      | グローバル コンフィギュレーション モードを開始します。                                                               |  |
|       | 例:<br>Switch# <b>configure terminal</b>                 |                                                                                            |  |
| ステップ2 | ap dot11 5ghz shutdown                                  | 802.11a 帯域をディセーブルにします。                                                                     |  |
|       | 例:<br>Switch(config)# ap dot11 5ghz<br>shutdown         | (注) 802.11a ネットワークパラメータを設定する前に、802.11a<br>帯域をディセーブルにする必要があります。                             |  |
| ステップ3 | ap dot11 24ghz shutdown                                 | 802.11b 帯域をディセーブルにします。                                                                     |  |
|       | 例:<br>Switch(config)# ap dot11 24ghz<br>shutdown        | (注) 802.11b ネットワークパラメータを設定する前に、802.11b<br>帯域をディセーブルにする必要があります。                             |  |
| ステップ4 | ap dot11 {5ghz   24ghz}<br>beaconperiod time_unit       | アクセスポイントによる SSID のブロードキャスト レートを指定します。                                                      |  |
|       | 例:<br>Switch(config)# ap dot11 5ghz<br>beaconperiod 500 | ビーコン間隔は時間単位(TU)で測定されます。1 TUは1024マイ<br>クロ秒です。20~1000ミリ秒ごとにビーコンを送信するように、<br>アクセスポイントを設定できます。 |  |

I

Γ

|       | コマンドまたはアクション                                                                                                    | 目的                                                                                                    |
|-------|----------------------------------------------------------------------------------------------------|----------------------------------------------------------------------------------------------------|
| ステップ5 | ap dot11 {5ghz   24ghz}                                                                                                    | パケットを断片化するサイズを指定します。                                                                                                    |
|       | fragmentation threshold<br>例:<br>Switch(config)# ap dot11 5ghz<br>fragmentation 300                                                              | しきい値は、256~2346バイト(両端の値を含む)です。接続不良<br>や多くの無線干渉が発生している領域では、この値を小さくしま<br>す。                                                                                                    |
| ステップ6 | ap dot11 {5ghz   24ghz} dtpc                                                                                                    | アクセスポイントによる、チャネルのアドバタイズ、ビーコンの電<br>カレベル送信、応答プローブをイネーブルにします。                                                                                                    |
|       | 例:<br>Switch(config)# ap dot11 5ghz<br>dtpc                                                                                                    | デフォルト値はイネーブルです。Dynamic Transmit Power Control<br>(DTPC; 送信電力の動的制御)を使用するクライアントデバイス                                                                                                    |
|       | Switch(config) # no ap dot11 24ghz<br>dtpc                                                                                                    | は、アクセスポイントからチャネルおよび電力レベル情報を受信し<br>て、自身の設定を自動的に調整します。たとえば、主に日本で使用<br>されているクライアントデバイスをイタリアに移送し、そこのネッ<br>トワークに追加した場合、チャネルと電力設定の自動調整を DTPC<br>に任せることができます。<br>(注) Cisco IOS ソフトウェアを実行するアクセス ポイントで<br>は、この機能はワールド モードと呼ばれます。 |
|       |                                                                                                    | このコマンドのno形式は、802.11aまたは802.11bDTPC設定をディ<br>セーブルにします。                                                                                                    |
| ステップ1 | <pre>wireless client association limit number interval milliseconds  例: Switch(config)# wireless client association limit 50 interval 1000</pre> | 設定できるクライアントの最大数を指定します。<br>単一アクセスポイントスロットの、所定の間隔内におけるアソシ<br>エーション要求の最大数を設定できます。設定できるアソシエー<br>ション制限の範囲は1~100です。<br>アソシエーション要求制限間隔は100~10000 ミリ秒です。                                                                        |
| ステップ8 | <b>ap dot11 {5ghz   24ghz} rate</b> <i>rate</i><br>{ <i>disable</i>   <i>mandatory</i>   <i>supported</i> }                                      | データをコントローラとクライアント間で送信できる速度を指定し<br>ます。                                                                                                    |
|       | 例:<br>Switch(config)# ap dot11 5ghz<br>rate 36 mandatory                                                                                         | <ul> <li>disabled:クライアントが通信に使用するデータレートを指定<br/>するように定義します。</li> </ul>                                                                                                    |
|       |                                                                                                    | <ul> <li>mandatory: クライアントがコントローラのアクセスポイント<br/>にアソシエートするにはこのデータレートをサポートする必<br/>要があると定義します。</li> </ul>                                                                                                    |
|       |                                                                                                    | <ul> <li>supported:アソシエートしたクライアントは、このデータレートをサポートしていれば、このレートを使用してアクセスポイントと通信することができます。ただし、クライアントがこのレートを使用できなくても、アソシエートは可能です。</li> </ul>                                                                                  |
|       |                                                                                                    | <ul> <li><i>rate</i>: データが送信されるレートを指定します。802.11a、802.11b帯域では、データは1、2、5.5、6、9、11、12、18、24、36、48、または54 Mbpsのレートで送信されます。</li> </ul>                                                                                        |

|                | コマンドまたはアクション                                        | 目的                                                                                                    |  |
|----------------|-----------------------------------------------------|----------------------------------------------------------------------------------------------------|--|
| ステップ9          | no ap dot11 5ghz shutdown                           |                                                                                                    |  |
|                | 例:<br>Switch(config)# no ap dot11 5ghz<br>shutdown  | (注) デフォルト値はイネーブルで<br>す。                                                                                   |  |
| ステップ 10        | no ap dot11 24ghz shutdown                          | 802.11b 帯域をイネーブルにします。                                                                                     |  |
|                | 例:<br>Switch(config)# no ap dot11 24ghz<br>shutdown | (注) デフォルト値はイネーブルで<br>す。                                                                                   |  |
| ステップ <b>11</b> | ap dot11 24ghz dot11g                               | 802.11g ネットワークのサポートをイネーブルまたはディセーブル<br>にします。                                                               |  |
|                | 例:<br>Switch(config)# ap dot11 24ghz<br>dot11g      | デフォルト値はイネーブルです。このコマンドは、802.11b帯域が<br>有効になっている場合のみ使用できます。この機能を無効にする<br>と、802.11b帯域は802.11gをサポートせずに有効になります。 |  |
| ステップ <b>12</b> | end                                                 | 特権 EXEC モードに戻ります。                                                                                         |  |
|                | 例:<br>Switch(config)# <b>end</b>                    |                                                                                                    |  |

### 802.11 帯域の設定(GUI)

- ステップ1 [Configuration] > [Wireless] > [802.11a/n/ac] > [Network] または [Configuration] > [Wireless] > [802.11b/g/n] > [Network] を選択して、[Global Parameters] ページを開きます。
- ステップ2 [802.11a/n/ac (または 802.11b/g) ネットワーク ステータス (802.11a/n/ac (or 802.11b/g) Network Status)] チェックボックスをオンにして、802.11a または 802.11b/g 帯域を有効にします。帯域を無効にするには、 チェックボックスをオフにします。デフォルト値はイネーブルです。802.11a 帯域と 802.11b/g 帯域の両方 を有効にすることができます。
- ステップ3 ステップ2で802.11b/g帯域を有効にした場合、802.11gネットワークサポートを有効にするときは、
   [802.11g Support] チェックボックスをオンにします。デフォルト値はイネーブルです。この機能を無効にすると、802.11b帯域は802.11gをサポートせずに有効になります。
- ステップ4 20~1000ミリ秒の範囲内の値を[Beacon Period]テキストボックスに入力して、アクセスポイントがSSID のブロードキャストを行う周期を指定します。デフォルト値は100ミリ秒です。

- (注) コントローラ内でのビーコン period はミリ秒の単位で示されます。ビーコン周期の単位には、
   単位時間(TU)も使用できます。その場合は、1TUが1024マイクロ秒、または100TUが102.4
   ミリ秒になります。ビーコン間隔がコントローラ内で100ミリ秒として示されている場合、これは単に102.4ミリ秒を丸めた値です。一部の無線におけるハードウェアの制限により、ビーコン間隔がたとえば100TUであっても、その間隔は102TUに調整されます。これは、約104.448
   ミリ秒になります。ビーコン周期がTUで表現される場合、その値は、最も近い17の倍数に調整されます。
- ステップ5 256~2346 バイトの範囲内の値を [Fragmentation Threshold] テキスト ボックスに入力して、パケットをフ ラグメントするサイズを指定します。接続不良や多くの無線干渉が発生している領域では、この値を小さ くします。
- ステップ6 アクセスポイントが自身のチャネルと送信電力レベルを、CCX クライアントのビーコンおよびプローブ 応答でアドバタイズするようにします。[DTPC Support] チェックボックスをオンにします。有効にしない 場合には、このチェックボックスをオフにします。デフォルト値はイネーブルです。 Dynamic Transmit Power Control (DTPC; 送信電力の動的制御)を使用するクライアントデバイスは、アク セスポイントからチャネルおよび電力レベル情報を受信して、自身の設定を自動的に調整します。たとえ ば、主に日本で使用されているクライアントデバイスをイタリアに移送し、そこのネットワークに追加し た場合、チャネルと電力設定の自動調整を DTPC に任せることができます。
  - (注) シスコ IOS ソフトウェアを実行しているアクセスポイントでは、この機能はワールドモードと 呼ばれます。
  - (注) DTPC と 801.11h 電力制約を同時に有効にすることはできません。
- **ステップ7** 1 ~ 200 の範囲内の値を [Maximum Allowed Client] テキスト ボックスに入力して、最大許容クライアント 数を指定します。デフォルト値は 200 です。
- **ステップ8** アクセス ポイントとクライアントとの間のデータ送信レートを指定するには、[Data Rates] のオプション を使用します。次のデータ レートが使用可能です。
  - •802.11a:6、9、12、18、24、36、48、および54Mbps
  - •[802.11b/g]:1、2、5.5、6、9、11、12、18、24、36、48、または54Mbps

各データ レートに対して、次のオプションのいずれかを選択します。

- •[Mandatory]: クライアントは、このコントローラ上のアクセス ポイントにアソシエートするにはこ のデータ レートをサポートしている必要があります。
- •[Supported]:アソシエートしたクライアントは、このデータレートをサポートしていれば、このレートを使用してアクセスポイントと通信することができます。ただし、クライアントがこのレートを 使用できなくても、アソシエートは可能です。
- •[Disabled]:通信に使用するデータレートは、クライアントが指定します。

**ステップ9** [Apply] をクリックします。

ステップ10 [Save Configuration] をクリックします。

## 802.11n のパラメータの設定(CLI)

#### 手順の概要

- 1. configure terminal
- 2. ap dot11 {5ghz | 24ghz} dot11n
- **3.** ap dot11 {5ghz | 24ghz} dot11n mcs tx *rtu*
- 4. wlanwlan\_profile\_name wlan\_ID\_SSID\_network\_name wmm require
- 5. ap dot11 {5ghz | 24ghz} shutdown
- 6. {ap | no ap} dot11 {5ghz | 24 ghz} dot11n a-mpdu tx priority {all | 0-7}
- 7. no ap dot11 {5ghz | 24ghz} shutdown
- 8. ap dot11 {5ghz | 24ghz} dot11n guard-interval {any | long}
- 9. ap dot11 {5ghz | 24ghz} dot11n rifs rx
- 10. end

#### 手順の詳細

|       | コマンドまたはアクション                                                                      | 目的                                                                                            |
|-------|-----------------------------------------------------------------------------------|-----------------------------------------------------------------------------------------------|
| ステップ1 | configure terminal                                                                | グローバル コンフィギュレーション モードを開始します。                                                                  |
|       | <b>例</b> :<br>Switch# <b>configure terminal</b>                                   |                                                                                               |
| ステップ2 | ap dot11 {5ghz   24ghz} dot11n                                                    | ネットワークで 802.11n サポートをイネーブルします。                                                                |
|       | 例:<br>Switch(config)# ap dot11 5ghz<br>dot11n                                     | このコマンドの no 形式は、ネットワーク上の 802.11n サポートを<br>ディセーブルにします。                                          |
| ステップ3 | ap dot11 {5ghz   24ghz} dot11n mcs<br>tx <i>rtu</i>                               | データをアクセスポイントとクライアント間で送信できる変調およ<br>び符号化方式 (MCS) レートを指定します。mcs tx パラメータに<br>は、0 ~ 23 の値が設定できます。 |
|       | 例:<br>Switch(config)# ap dot11 5ghz<br>dot11n mcs tx 20                           | このコマンドの no 形式は、設定された MCS レートをディセーブル<br>に設定します。                                                |
| ステップ4 | wlanwlan_profile_name wlan_ID<br>SSID_network_name wmm require                    | WLAN で WMM をイネーブルにし、設定した 802.11n データ レートを使用します。                                               |
|       | 例:<br>Switch(config)# wlan wlan1 25<br>ssid12<br>Switch(config-wlan)# wmm require | require パラメータは、クライアント デバイスに WMM の使用を要求します。WMM をサポートしていないデバイスは WLAN に接続できません。                  |

I

|       | コマンドまたはアクション                                                   | 目的                                                                     |                                                             |
|-------|----------------------------------------------------------------|------------------------------------------------------------------------|-------------------------------------------------------------|
| ステップ5 | ap dot11 {5ghz   24ghz} shutdown                               | ネットワークをディセーブルにし                                                        | ます。                                                         |
|       | 例:<br>Switch(config)# ap dot11 5ghz<br>shutdown                |                                                                        |                                                             |
| ステップ6 | {ap   no ap} dot11 {5ghz   24 ghz}                             | 802.11n パケットに使用する集約                                                    | 方法を指定します。                                                   |
|       | dot11n a-mpdu tx priority {all   0-7}                          | 集約は、パケット データ フレー.<br>グループにまとめるプロセスです                                   | ムを個別に伝送するのではなく、<br>。集約方法には、Aggregated MAC                   |
|       | Switch(config)# ap dot11 5ghz<br>dot11n a-mpdu tx priority all | Protocol Data Unit (A-MPDU) と<br>(A-MSDU) の2種類があります<br>ともソフトウェアで実行されます | Aggregated MAC Service Data Unit<br>。A-MPDUとA-MSDUは、両方<br>。 |
|       |                                                                | 集約方法は、アクセスポイントかのタイプごとに指定できます。                                          | らクライアントへのトラフィック                                             |
|       |                                                                | 次の表は、トラフィック タイプごとに割り当てられる優先レベル<br>(0~7)の説明です。                          |                                                             |
|       |                                                                | 表 1:トラフィック タイプの優先レ^                                                    | ドル                                                          |
|       |                                                                | ユーザ優先度                                                                 | トラフィック タイプ                                                  |
|       |                                                                | 0                                                                      | ベストエフォート                                                    |
|       |                                                                | 1                                                                      | バックグラウンド                                                    |
|       |                                                                | 2                                                                      | 予備                                                          |
|       |                                                                | 3                                                                      | エクセレントエフォート                                                 |
|       |                                                                | 4                                                                      | 制御された負荷                                                     |
|       |                                                                | 5                                                                      | ビデオ、遅延およびジッタは100<br>ミリ秒未満                                   |
|       |                                                                | 6                                                                      | 音声、遅延およびジッタは 100<br>ミリ秒未満                                   |
|       |                                                                | 7                                                                      | ネットワーク制御                                                    |
|       |                                                                | 各優先レベルを個別に設定するか<br>すべての優先レベルを設定できま                                     | 、allパラメータを使用して一度に<br>す。トラフィックが A-MPDU 送                     |

1

|               | コマンドまたはアクション                                                      | 目的                                                                                                    |
|---------------|-------------------------------------------------------------------|----------------------------------------------------------------------------------------------------|
|               |                                                                   | 信または A-MSDU 伝送を使用するよう、プライオリティ レベルを<br>設定できます。                                                                                                    |
|               |                                                                   | <ul> <li>他のオプションとともに ap コマンドを使用すると、そのプラ<br/>イオリティレベルに関連付けられたトラフィックは、A-MPDU<br/>送信に関連付けらます。</li> </ul>                                              |
|               |                                                                   | <ul> <li>・他のオプションとともに no ap コマンドを使用すると、そのプライオリティレベルに関連付けられたトラフィックは、</li> <li>A-MSDU 送信に関連付けられます。</li> </ul>                                        |
|               |                                                                   | クライアントが使用する集約方法に合わせて優先度を設定しま<br>す。デフォルトでは、A-MPDUは、優先レベル0、4、および<br>5に対して有効になっており、それ以外は無効になっていま<br>す。デフォルトでは、A-MPDUは、6と7以外のすべての優先<br>度に対して有効になっています。 |
| ステップ7         | no ap dot11 {5ghz   24ghz} shutdown                               | ネットワークを再度イネーブルにします。                                                                                                    |
|               | 例:<br>Switch(config)# no ap dot11 5ghz<br>shutdown                |                                                                                                    |
| ステップ8         | ap dot11 {5ghz   24ghz} dot11n<br>guard-interval {any   long}     | ネットワークのガード間隔を設定します。                                                                                                    |
|               | 例:<br>Switch(config)# ap dot11 5ghz<br>dot11n guard-interval long |                                                                                                    |
| ステップ <b>9</b> | ap dot11 {5ghz   24ghz} dot11n rifs<br>rx                         | ネットワークの Reduced Interframe Space (RIFS) を設定します。                                                                                                    |
|               | 例:<br>Switch(config)# ap dot11 5ghz<br>dot11n rifs rx             |                                                                                                    |
| ステップ 10       | end<br>例:                                                         | 特権 EXEC モードに戻ります。また、Ctrl+Z キーを押しても、グ<br>ローバル コンフィギュレーション モードを終了できます。                                                                               |
|               | Switch(config)# end                                               |                                                                                                    |

## 802.11n パラメータの設定(GUI)

- **ステップ1** [Configuration] > [Wireless] > [802.11a/n/ac or 802.11b/g/n] > [High Throughput (802.11n)] の順に選択して、 [802.11n/ac (5 GHz or 2.4 GHz) Throughput] ページを開きます。
- **ステップ2** [Enable 11n] チェックボックスをオンにして、ネットワーク上での 802.11n サポートを有効にします。デフォルト値はイネーブルです。
- ステップ3 必要なレートのチェックボックスをオンにして、アクセスポイントとクライアントの間のデータ送信に使用可能な変調および符号化方式(MCS)レートを指定します。使用できるデータレートは次のとおりです。これらは、チャネル幅20MHz、ガードインターバル「short」の場合の計算値です。
  - 0 (7 Mbps)
  - 1 (14 Mbps)
  - 2 (21 Mbps)
  - 3 (29 Mbps)
  - 4 (43 Mbps)
  - 5 (58 Mbps)
  - 6 (65 Mbps)
  - 7 (72 Mbps)
  - 8 (14 Mbps)
  - 9 (29 Mbps)
  - 10 (43 Mbps)
  - 11 (58 Mbps)
  - 12 (87 Mbps)
  - 13 (116 Mbps)
  - 14 (130 Mbps)
  - 15 (144 Mbps)
  - 16 (22 Mbps)
  - 17 (43 Mbps)
  - 18 (65 Mbps)
  - 19 (87 Mbps)
  - 20 (130 Mbps)
  - 21 (173 Mbps)

I

• 22 (195 Mbps)

• 23 (217 Mbps)

- ・選択したレートをクライアントがサポートしていれば、アソシエートしたクライアントはそのレート を使用してアクセスポイントと通信することができます。ただし、クライアントがこのレートを使 用できなくても、アソシエートは可能です。MCS 設定では、使用する空間ストリーム数、変調、符 号化レート、およびデータレートの値を定めます。
- **ステップ4** [Apply] をクリックします。
- ステップ5 次の手順に従って、WLAN 上で WMM を有効にすることにより、設定した 802.11n データ レートを使用 します。
  - a) [WLANs] を選択して、[WLANs] ページを開きます。
  - b) WMM モードを設定する WLAN の ID 番号をクリックします。
  - c) [WLANs]>[Edit] ページが表示されたら、[QoS] タブを選択して [WLANs>Edit (QoS)] ページを開き ます。
  - d) クライアントデバイスに WMM の使用を要求するには [WMM Policy] ドロップダウン リストから [Required] を選択し、使用を許可するには [Allowed] を選択します。WMM をサポートしていないデバ イスは WLAN に接続できません。 [Allowed] を選択した場合は、WMM をサポートしていないデバイスが WLAN に join できますが、 802.11n レートによるメリットはありません。
  - e) [Apply] をクリックします。
- **ステップ6** [Save Configuration] をクリックします。
  - (注) アクセス ポイントが 802.11n をサポートしているかどうかを判断するには、[802.11a/n (または 802.11b/g/n) Cisco APs > Configure] ページまたは [802.11a/n (または 802.11b/g/n) AP Interfaces > Details] ページの [11n Supported] テキスト ボックスを確認します。

### 802.11h のパラメータの設定(CLI)

#### 手順の概要

- 1. configure terminal
- 2. ap dot11 5ghz shutdown
- 3. {ap | no ap} dot11 5ghz channelswitch mode switch mode
- 4. ap dot11 5ghz power-constraint value
- 5. no ap dot11 5ghz shutdown
- 6. end

#### 手順の詳細

|                   | コマンドまたはアクション                                                 | 目的                                                                                                    |
|-------------------|--------------------------------------------------------------|----------------------------------------------------------------------------------------------------|
| ステップ1             | configure terminal<br>例:                                     | グローバル コンフィギュレーション モードを開始しま<br>す。                                                                                      |
| <br>ステップ <b>2</b> | ap dot11 5ghz shutdown                                       | 802.11a ネットワークをディセーブルにします。                                                                                            |
|                   | 171     :       Switch(config)# ap dot11 5ghz shutdown       |                                                                                                    |
| ステップ3             | {ap   no ap} dot11 5ghz channelswitch mode<br>switch_mode    | アクセス ポイントの、新しいチャネルに切り替わった際<br>のアナウンス機能をイネーブルまたはディセーブルにし<br>ます。                                                        |
|                   | 1例:<br>Switch(config)# ap dot11 5ghz<br>channelswitch mode 0 | channelswitch パラメータには0または1を入力できます。<br>チャネルが実際に切り替えられるまで送信を制限する場<br>合は0を入力し、制限しない場合は1を入力します。デ<br>フォルト値は [disabled] です。 |
| ステップ4             | ap dot11 5ghz power-constraint value                         | 802.11h 電力制限値を0から255の範囲で設定します。                                                                                        |
|                   | 例:<br>Switch(config)# ap dot11 5ghz<br>power-constraint 200  | value パラメータのデフォルト値は3dBです。                                                                                             |
| ステップ5             | no ap dot11 5ghz shutdown                                    | 802.11a ネットワークを再度イネーブルします。                                                                                            |
|                   | איז .<br>Switch(config)# no ap dot11 5ghz<br>shutdown        |                                                                                                    |
| ステップ6             | end<br>例:                                                    | 特権 EXEC モードに戻ります。また、Ctrl+Z キーを押し<br>ても、グローバル コンフィギュレーション モードを終了<br>できます。                                              |
|                   | Switch(config) # end                                         |                                                                                                    |

## 802.11h のパラメータの設定(GUI)

ステップ1 次の手順で、802.11 帯域を無効にします。

I

a) [802.11a/n/ac グローバル パラメータ(802.11a/n/ac Global Parameters)] ページを開くには、[設定 (Configuration)]>[ワイヤレス(Wireless)]>[802.11a/n/ac]>[ネットワーク(Network)]の順に選択 します。

- b) [802.11a Network Status] チェックボックスをオフにします。
- c) [Apply] をクリックします。
- **ステップ2** [802.11h Global Parameters] ページを開くには、[Configuration]>[Wireless]>[802.11a/n/ac]>[DFS (802.11h)] の順に選択します。
- ステップ3 [Power Constraint] 領域で、ローカル電力制約を入力します。有効な範囲は 0 dBm ~ 30 dBm です。
- **ステップ4** [チャネルスイッチのアナウンス (Channel Switch Announcement)]領域で、チャネルスイッチのアナウン スモードを開始します。入力できる値は、1または0です。
- **ステップ5** [Apply] をクリックします。
- ステップ6 次の手順に従って、802.11a帯域を有効にします。
  - a) [802.11a/n/ac グローバル パラメータ(802.11a/n/ac Global Parameters)] ページを開くには、[ワイヤレス (Wireless)]>[802.11a/n/ac]>[ネットワーク (Network)]の順に選択します。
  - b) [802.11a Network Status] チェックボックスをオンにします。
  - c) [Apply] をクリックします。
- ステップ7 [Save Configuration] をクリックします。

# 帯域選択、802.11帯およびパラメータの設定のモニタリ ング

### 帯域選択と802.11帯を使用した設定のモニタリングコマンド

このセクションでは、帯域選択および 802.11 帯の新しいコマンドについて説明します。 次のコマンドは、スイッチの帯域選択と 802.11帯、およびパラメータのモニタリングに使用でき ます。

表2:帯域選択と802.11帯を使用した設定のモニタリングコマンド

| コマンド                        | 目的                                                                                |
|-----------------------------|-----------------------------------------------------------------------------------|
| show ap dot11 5ghz network  | 802.11a 帯域ネットワーク パラメータ、802.11a<br>運用率、802.11n MCS 設定および802.11n ステー<br>タス情報を表示します。 |
| show ap dot11 24ghz network | 802.11b帯域ネットワークパラメータ、802.11b/g<br>運用率、802.11nMCS設定および802.11nステー<br>タス情報を表示します。    |
| show wireless dot11h        | 802.11h 設定パラメータを表示します。                                                            |

show wireless band-select

帯域選択設定を表示します。

### 例:5 GHz 帯域の設定の確認

Switch# show ap dot11 5ghz network 802.11a Network : Enabled 11nSupport : Enabled 802.11a Low Band : Enabled 802.11a Mid Band : Enabled 802.11a High Band : Enabled 802.11a Operational Rates 802.11a 6M : Mandatory 802.11a 9M : Supported 802.11a 12M : Mandatory 802.11a 18M : Supported 802.11a 24M : Mandatory 802.11a 36M : Supported 802.11a 48M : Supported 802.11a 54M : Supported 802.11n MCS Settings: MCS 0 : Supported MCS 1 : Supported MCS 2 : Supported MCS 3 : Supported MCS 4 : Supported MCS 5 : Supported MCS 6 : Supported MCS 7 : Supported MCS 8 : Supported MCS 9 : Supported MCS 10 : Supported MCS 11 : Supported MCS 12 : Supported MCS 13 : Supported MCS 14 : Supported MCS 15 : Supported MCS 16 : Supported MCS 17 : Supported MCS 18 : Supported MCS 19 : Supported MCS 20 : Supported MCS 21 : Supported MCS 22 : Supported MCS 23 : Supported 802.11n Status: A-MPDU Tx: Priority 0 : Enabled Priority 1 : Disabled Priority 2 : Disabled Priority 3 : Disabled Priority 4 : Enabled Priority 5 : Enabled Priority 6 : Disabled Priority 7 : Disabled A-MSDU Tx: Priority 0 : Enabled Priority 1 : Enabled Priority 2 : Enabled Priority 3 : Enabled Priority 4 : Enabled Priority 5 : Enabled Priority 6 : Disabled Priority 7 : Disabled

```
Guard Interval : Any
 Rifs Rx : Enabled
Beacon Interval : 100
CF Pollable mandatory : Disabled
CF Poll Request Mandatory : Disabled
CFP Period : 4
CFP Maximum Duration : 60
Default Channel : 36
Default Tx Power Level : 1
DTPC Status : Enabled
Fragmentation Threshold : 2346
Pico-Cell Status : Disabled
Pico-Cell-V2 Status : Disabled
TI Threshold : 0
Legacy Tx Beamforming setting : Disabled
Traffic Stream Metrics Status : Disabled
Expedited BW Request Status : Disabled
EDCA profile type check : default-wmm
Call Admision Control (CAC) configuration
Voice AC
  Voice AC - Admission control (ACM) : Disabled
  Voice Stream-Size : 84000
  Voice Max-Streams : 2
  Voice Max RF Bandwidth : 75
  Voice Reserved Roaming Bandwidth : 6
  Voice Load-Based CAC mode : Enabled
  Voice tspec inactivity timeout : Enabled
CAC SIP-Voice configuration
  SIP based CAC : Disabled
  SIP Codec Type : CODEC_TYPE_G711
  SIP call bandwidth : 6\overline{4}
  SIP call bandwith sample-size : 20
Video AC
  Video AC - Admission control (ACM) : Disabled
  Video max RF bandwidth : Infinite
  Video reserved roaming bandwidth : 0
```

## 例:24 GHz 帯域の設定の確認

Switch# show ap dot11 24ghz network 802.11b Network : Enabled 11gSupport : Enabled 11nSupport : Enabled 802.11b/g Operational Rates 802.11b 1M : Mandatory 802.11b 2M : Mandatory 802.11b 5.5M : Mandatory 802.11g 6M : Supported 802.11g 9M : Supported 802.11b 11M : Mandatory 802.11g 12M : Supported 802.11g 18M : Supported 802.11g 24M : Supported 802.11g 36M : Supported 802.11g 48M : Supported 802.11g 54M : Supported 802.11n MCS Settings: MCS 0 : Supported MCS 1 : Supported MCS 2 : Supported MCS 3 : Supported MCS 4 : Supported MCS 5 : Supported MCS 6 : Supported MCS 7 : Supported MCS 8 : Supported MCS 9 : Supported MCS 10 : Supported

MCS 11 : Supported MCS 12 : Supported MCS 13 : Supported MCS 14 : Supported MCS 15 : Supported MCS 16 : Supported MCS 17 : Supported MCS 18 : Supported MCS 19 : Supported MCS 20 : Supported MCS 21 : Supported MCS 22 : Supported MCS 23 : Supported 802.11n Status: A-MPDU Tx: Priority 0 : Enabled Priority 1 : Disabled Priority 2 : Disabled Priority 3 : Disabled Priority 4 : Enabled Priority 5 : Enabled Priority 6 : Disabled Priority 7 : Disabled A-MSDU Tx: Priority 0 : Enabled Priority 1 : Enabled Priority 2 : Enabled Priority 3 : Enabled Priority 4 : Enabled Priority 5 : Enabled Priority 6 : Disabled Priority 7 : Disabled Guard Interval : Any Rifs Rx : Enabled Beacon Interval : 100 CF Pollable Mandatory : Disabled CF Poll Request Mandatory : Disabled CFP Period : 4 CFP Maximum Duration : 60 Default Channel : 11 Default Tx Power Level : 1 DTPC Status : true Call Admission Limit : 105 G711 CU Quantum : 15 ED Threshold : -50 Fragmentation Threshold : 2346 PBCC Mandatory : Disabled Pico-Cell Status : Disabled Pico-Cell-V2 Status : Disabled RTS Threshold : 2347 Short Preamble Mandatory : Enabled Short Retry Limit : 7 Legacy Tx Beamforming setting : Disabled Traffic Stream Metrics Status : Disabled Expedited BW Request Status : Disabled EDCA profile type : default-wmm Call Admision Control (CAC) configuration Voice AC Voice AC - Admission control (ACM) : Disabled Voice Stream-Size : 84000 Voice Max-Streams : 2 Voice Max RF Bandwidth : 75 Voice Reserved Roaming Bandwidth : 6 Voice Load-Based CAC mode : Enabled Voice tspec inactivity timeout : Enabled CAC SIP-Voice configuration SIP based CAC : Disabled SIP Codec Type : CODEC TYPE G711 SIP call bandwidth :  $6\overline{4}$ SIP call bandwith sample-size : 20 Video AC Video AC - Admission control (ACM) : Disabled

Video max RF bandwidth : Infinite Video reserved roaming bandwidth : 0

### 例:802.11h パラメータの状態の確認

Switch# show wireless dotl1h Power Constraint: 0 Channel Switch: 0 Channel Switch Mode: 0

### 例:帯域選択設定の確認

Switch# show wireless band-selectBand Select Probe Response: per WLAN enablingCycle Count: 2Cycle Threshold (millisec): 200Age Out Suppression (sec): 20Age Out Dual Band (sec): 60Client RSSI (dBm): 80

# 帯域選択、802.11帯およびパラメータの設定例

### 例:帯域選択の設定

次に、帯域選択の新規スキャン周期のプローブサイクルカウントおよび時間しきい値を設定する 例を示します。

Switch# configure terminal
Switch(config)# wireless client band-select cycle-count 3
Switch(config)# wireless client band-select cycle-threshold 5000
Switch(config)# end

次に、抑制の期限を帯域選択に設定する例を示します。

Switch# configure terminal
Switch(config)# wireless client band-select expire suppression 100
Switch(config)# end

次に、デュアルバンドの期限を帯域選択に設定する例を示します。

Switch# configure terminal
Switch(config)# wireless client band-select expire dual-band 100
Switch(config)# end

次に、クライアント RSSI しきい値を帯域選択に設定する例を示します。

```
Switch# configure terminal
Switch(config)# wireless client band-select client-rssi 40
Switch(config)# end
```

次に、特定の WLAN 上で帯域選択を設定する例を示します。

Switch# configure terminal Switch(config)# wlan wlan1 25 ssid12 Switch(config-wlan)# band-select
Switch(config)# end

### 例:802.11 帯設定

次に、ビーコン間隔、フラグメンテーション、および動的な送信電力コントロールを使用して 802.11 帯を設定する例を示します。

Switch# configure terminal Switch(config)# ap dot11 5ghz shutdown Switch(config)# ap dot11 24ghz shutdown Switch(config)# ap dot11 5ghz beaconperiod 500 Switch(config)# ap dot11 5ghz fragmentation 300 Switch(config)# ap dot11 5ghz dtpc Switch(config)# ap dot11 5ghz rate 36 mandatory Switch(config)# no ap dot11 5ghz shutdown Switch(config)# no ap dot11 24ghz shutdown Switch(config)# ap dot11 24ghz dot11g Switch(config)# ap dot11 24ghz dot11g Switch(config)# ap dot11 24ghz dot11g

### 例:802.11n 設定

次に、集約方法を使って5GHz帯域の802.11nパラメータを設定する例を示します。

```
Switch# configure terminal
Switch(config)# ap dot11 5ghz dot11n
Switch(config)# ap dot11 5ghz dot11n mcs tx 20
Switch(config)# wlan wlan1 25 ssid12
Switch(config-wlan)# wmm require\
Switch(config-wlan)# exit
Switch(config)# ap dot11 5ghz shutdown
Switch(config)# ap dot11 5ghz dot11n a-mpdu tx priority all
Switch(config)# no ap dot11 5ghz shutdown
Switch(config)# no ap dot11 5ghz shutdown
```

次に、5 GHz 帯域でガードインターバルを設定する例を示します。

```
Switch# configure terminal
Switch(config)# ap dot11 5ghz dot11n
Switch(config)# ap dot11 5ghz dot11n mcs tx 20
Switch(config)# wlan wlan1 25 ssid12
Switch(config-wlan)# wmm require\
Switch(config-wlan)# exit
Switch(config)# no ap dot11 5ghz shutdown
Switch(config)# ap dot11 5ghz dot11n guard-interval long
Switch(config)#end
```

次に、5 GHz 帯域で RIFS を設定する例を示します。

Switch# configure terminal Switch(config)# ap dot11 5ghz dot11n Switch(config)# ap dot11 5ghz dot11n mcs tx 20 Switch(config)# wlan wlan1 25 ssid12 Switch(config-wlan)# wmm require\ Switch(config-wlan)# exit Switch(config)# ap dot11 5ghz shutdown Switch(config)# ap dot11 5ghz dot11n rifs rx Switch(config)# ap dot11 5ghz dot11n rifs rx

### 例:802.11h 設定

次に、制限伝送を使用して、アクセスポイントをいつ新しいチャネルに切り替えるかをアナウン スするために、そのアクセスポイントを設定する例を示します。

Switch# configure terminal Switch(config)# ap dot11 5ghz shutdown Switch(config)# ap dot11 5ghz channelswitch mode 0 Switch(config)# no ap dot11 5ghz shutdown Switch(config)#end

次に、5 GHz 帯域で 802.11h 電力制限を設定する例を示します。

Switch# configure terminal Switch(config)# ap dot11 5ghz shutdown Switch(config)# ap dot11 5ghz power-constraint 200 Switch(config)# no ap dot11 5ghz shutdown Switch(config)#end

# 802.11 パラメータおよび帯域選択に関する追加情報

#### 関連資料

| 関連項目       | マニュアル タイトル                                                                               |
|------------|------------------------------------------------------------------------------------------|
| システム管理コマンド | System Management Command Reference, Cisco<br>IOS XE Release 3SE (Cisco WLC 5700 Series) |

#### 標準および RFC

| 標準/RFC | タイトル |
|--------|------|
| なし     | —    |

#### MIB

| МІВ                  | MIB のリンク                                                                                                    |
|----------------------|----------------------------------------------------------------------------------------------------|
| 本リリースでサポートするすべての MIB | 選択したプラットフォーム、Cisco IOS リリー<br>ス、およびフィーチャ セットに関する MIB を<br>探してダウンロードするには、次の URL にあ<br>る Cisco MIB Locator を使用します。<br>http://www.cisco.com/go/mibs |

I

シスコのテクニカル サポート

| 説明                                                                                                    | リンク                          |
|----------------------------------------------------------------------------------------------------|------------------------------|
| シスコのサポート Web サイトでは、シスコの<br>製品やテクノロジーに関するトラブルシュー<br>ティングにお役立ていただけるように、マニュ<br>アルやツールをはじめとする豊富なオンライン<br>リソースを提供しています。                                                                   | http://www.cisco.com/support |
| お使いの製品のセキュリティ情報や技術情報を<br>入手するために、Cisco Notification Service (Field<br>Notice からアクセス)、Cisco Technical Services<br>Newsletter、Really Simple Syndication (RSS)<br>フィードなどの各種サービスに加入できます。 |                              |
| シスコのサポート Web サイトのツールにアク<br>セスする際は、Cisco.com のユーザ ID およびパ<br>スワードが必要です。                                                                                                    |                              |

# 802.11 パラメータおよび帯域選択設定の機能履歴と情報

| リリース               | 機能情報          |
|--------------------|---------------|
| Cisco IOS XE 3.2SE | この機能が導入されました。 |

1